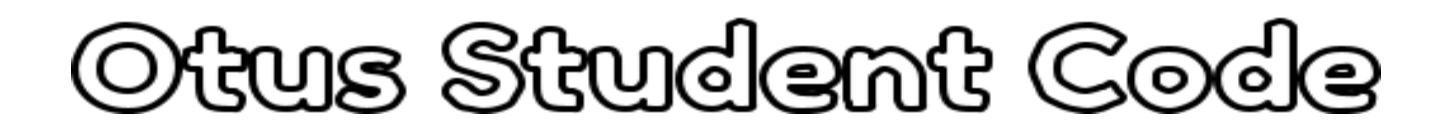

You need two things before you can create your account:

- 1. Your Student's Name
- 2. Their unique code for Otus (obtain this from their mentor teacher via email)

## **Create a Family Account in Otus**

Step 1: Go to <u>https://my.otus.com/login</u>Step 2: Click *Create a New Account* 

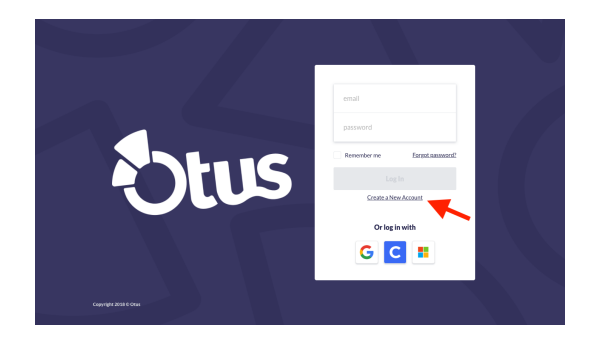

Step 3: Choose *Family* as the user type.

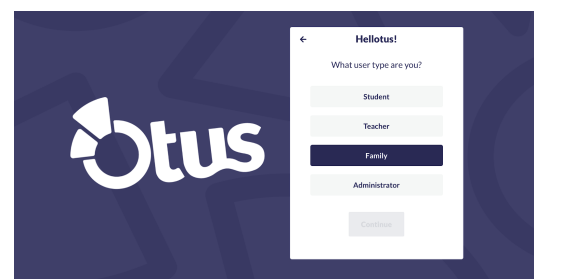

Step 4: Enter your information and click Continue

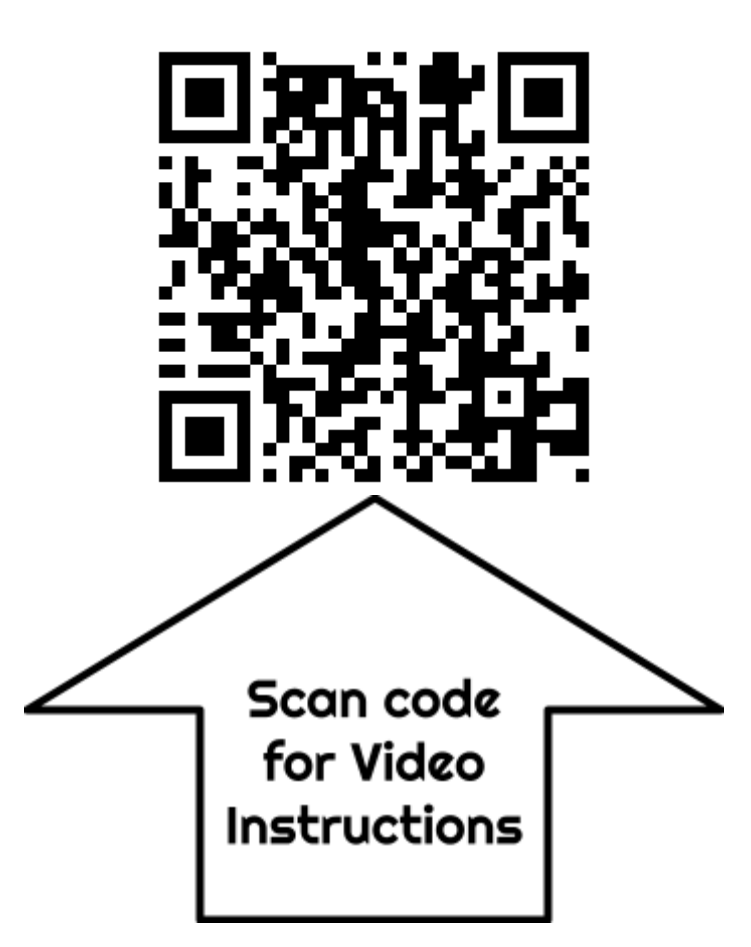

| ← Nice to Meet You |
|--------------------|
| John               |
| Smith              |
| US (+1) 🗸          |
| 555-555-5555       |
| Continue           |
|                    |

Step 5: Create your login and click Finish!

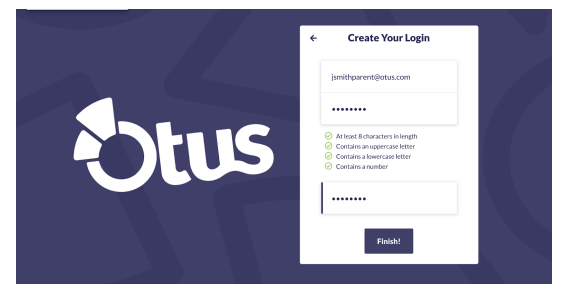

Add a Student to Your Account

To add a student, a **STUDENT CODE** is needed. You will receive this code the student's teacher

## If you have the code from your student's teacher:

Step 1: From the Students screen, select Add a Student

|     | Otus                   | My Students           |         |
|-----|------------------------|-----------------------|---------|
| *   | Home                   |                       |         |
| 0   | My Students 📕          |                       |         |
| Д   | Gradebook              | Chandler              | Rachel  |
| Ľ   | Reports                | Bing                  | Green   |
| -24 | Classes                | <b>O</b> 8 <b>O</b> 2 | • 4 • 2 |
| *   | Portfolio              |                       |         |
| Ť   | Learning Profile       |                       |         |
| ľ   | Blog                   |                       |         |
|     | Bookshelf              |                       |         |
| 曲   | Calendar               |                       |         |
| ?   | Help                   |                       |         |
|     |                        |                       |         |
| -   | Sally<br>Otus District |                       |         |

Step 2: Enter the student code.

Step 3: Choose your relationship to the student.

## Step 4: Select Done

| My Students      |                     |   |   |
|------------------|---------------------|---|---|
|                  |                     |   |   |
| 97               | Add a Student       |   | × |
| Adam<br>Loranger | Student Code        |   |   |
| O 18 O 4         | Choose Relationship | ^ |   |
|                  | Father              |   |   |
|                  | Mather              |   |   |
|                  | Grandfather         |   |   |
|                  | Grandmother         |   |   |
|                  | Unde                |   |   |
|                  | Aunt                |   |   |
|                  | Guardian            |   |   |
|                  | Tutor               |   |   |
|                  | Other               |   |   |
|                  |                     |   |   |